## Procedimentos para registar-se como investigador nacional

## 1. Entrar no site https://sct.me.gov.cv/portal

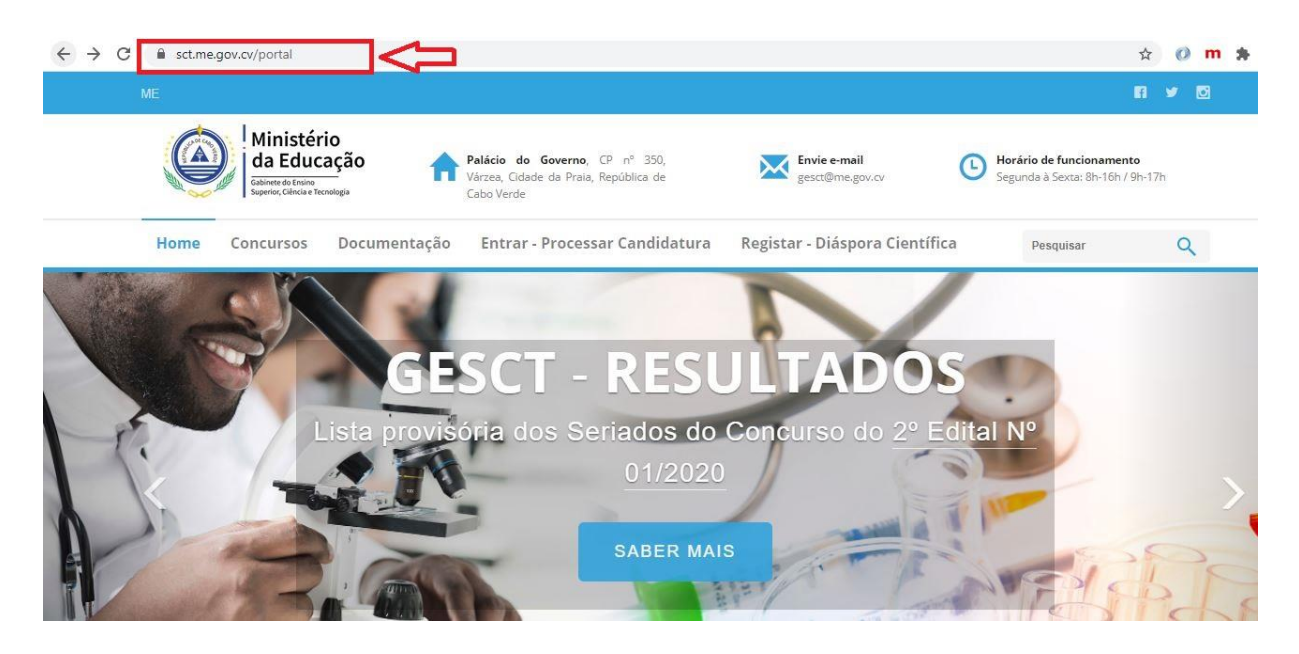

2. Clique em PROCESSAR CANDIDATURA

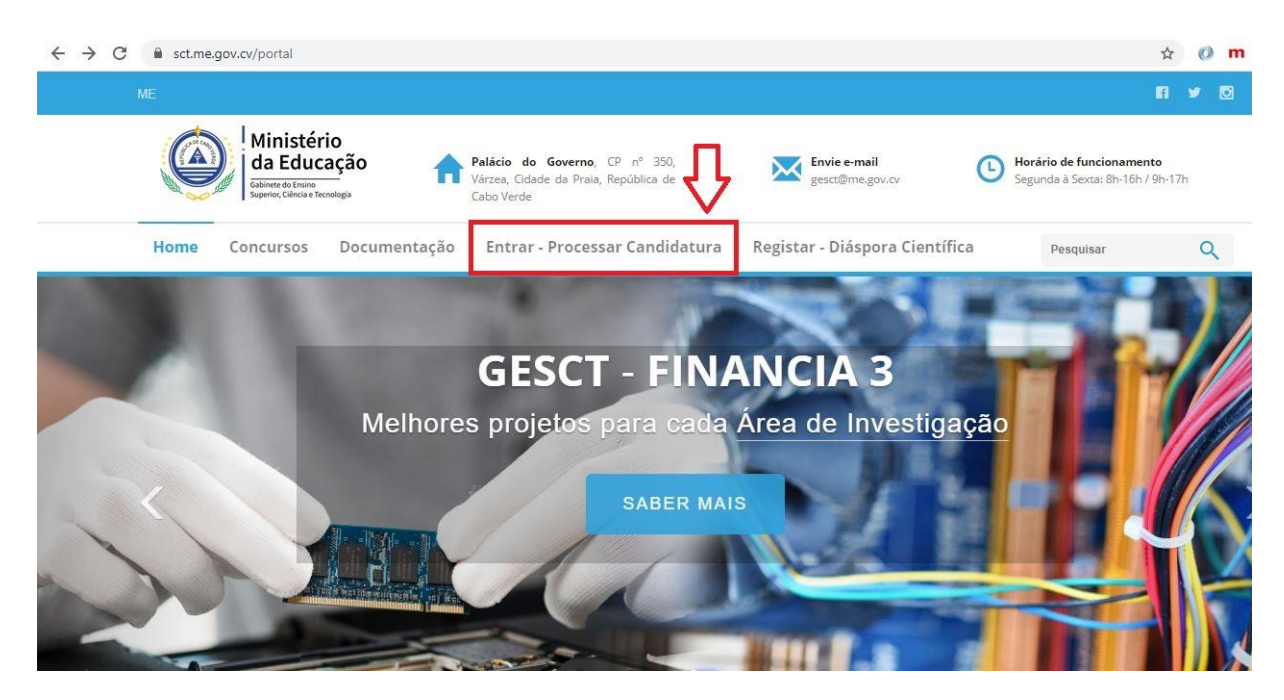

## 3. Clicar em **REGISTAR**

| ← → C                                                                         |                                                                                    | ☆ 📀 <b>m \$</b>                  |
|-------------------------------------------------------------------------------|------------------------------------------------------------------------------------|----------------------------------|
| ME                                                                            |                                                                                    | 11 ¥ 10                          |
| Ministério                                                                    | Ministério da Educação                                                             | Horário de funcionamento         |
| California de Traine<br>Estimente de Traine<br>Superior. Cálicos e Teornitopa | Login - GESCT                                                                      | Segunda à Sexta: 8h-16h / 9h-17h |
| Home Concursos Docume                                                         | Nome de utilizador                                                                 | Pesquisar Q                      |
|                                                                               | Patavra-passe                                                                      |                                  |
|                                                                               | Lembre de mim Esqueceu sua palavra-passe?                                          |                                  |
|                                                                               | ▲ REGISTAR → ENTRAR                                                                | 24-1 NO                          |
| Lista p                                                                       | Para Ver os procedimentos de registo (cadastro) no GESCT Portal <u>Clique aqui</u> |                                  |
|                                                                               | Precisa de um novo: e-mail de verificação? <u>Reenviar</u>                         |                                  |
|                                                                               | SABER MAIS                                                                         | Star Provention                  |
| The state                                                                     |                                                                                    | A SPA                            |
|                                                                               |                                                                                    | 10 DE                            |

4. Preencher o formulário, colocando o Nome do utilizador, o seu Email e a Palavra-passe, com um mínimo de 8 carateres e **REGISTAR**.

|      | 1                                                                   |              |                                                                                       |                                 |                                          |                           |  |
|------|---------------------------------------------------------------------|--------------|---------------------------------------------------------------------------------------|---------------------------------|------------------------------------------|---------------------------|--|
|      | Minister<br>da Educ<br>Gabinete do Ensine<br>Superior, Ciência e Te | rio<br>:ação | Palácio do Governo, CP nº 350,<br>Várzea, Cidade da Praia, República de<br>Cabo Verde | Envie e-mail<br>gesct@me.gov.cv | Borário de funcion<br>Segunda à Sexta: 8 | namento<br>h-16h / 9h-17h |  |
| Home | Concursos                                                           | Documentação | Entrar - Processar Candidatura                                                        | Registar - Diáspora Científica  | a Pesquisar                              | ٩                         |  |
|      |                                                                     |              | Registar                                                                              | r                               |                                          |                           |  |
|      |                                                                     |              | Preencha os seguintes campos                                                          | para se registar:               |                                          |                           |  |
|      |                                                                     | Nome de u    | tilizador                                                                             |                                 |                                          |                           |  |
|      |                                                                     | Nome de      | Utilizador                                                                            |                                 |                                          |                           |  |
|      |                                                                     | Email        |                                                                                       |                                 |                                          |                           |  |
|      |                                                                     | Email        |                                                                                       |                                 |                                          |                           |  |
|      |                                                                     | Palavra-pa   | sse                                                                                   |                                 |                                          |                           |  |
|      |                                                                     | Palavra-p    | asse                                                                                  |                                 |                                          |                           |  |
|      |                                                                     |              |                                                                                       |                                 |                                          |                           |  |

5. Aparece a seguinte informação: Obrigado pelo registo. Verifique sua caixa de entrada para confirmar o e-mail.

| $\leftrightarrow$ $\rightarrow$ C $\triangleq$ sct.me.gov.cv/regista | ar                                               |                                                                                       |                                  | <b>0</b> 7 ☆                                                | 0 m |
|----------------------------------------------------------------------|--------------------------------------------------|---------------------------------------------------------------------------------------|----------------------------------|-------------------------------------------------------------|-----|
| Minis<br>da Ed<br>Galeet de L<br>Superior, Cliev                     | stério<br>ducação<br>irnsino<br>irnsi ternelogis | Palácio do Governo, CP nº 350,<br>Várzea, Cidade da Praia, República de<br>Cabo Verde | Envie e-mail<br>gesct@me.gov.cv  | Borário de funcionamento<br>Segunda à Sexta: 8h-16h / 9h-17 | h   |
| Home Concurso                                                        | os Documentação                                  | Entrar - Processar Candidatura                                                        | Registar - Diáspora Científica   | a Pesquisar                                                 | Q   |
|                                                                      |                                                  | Registar                                                                              | r                                |                                                             |     |
| I                                                                    |                                                  | ado pelo registo. Verifique sua caixa de e                                            | entrada para confirmar o e-mail. |                                                             |     |
|                                                                      | Nome de u                                        | <b>ttilizador</b><br>Utilizador                                                       |                                  |                                                             |     |
|                                                                      | Email                                            |                                                                                       |                                  |                                                             |     |
|                                                                      | Email                                            | A23                                                                                   |                                  |                                                             |     |
|                                                                      | Palavra-p                                        | asse                                                                                  |                                  |                                                             |     |
|                                                                      | 🖪 REGI                                           | ISTAR                                                                                 |                                  |                                                             |     |

6. Verifique a mensagem recebida com a seguinte informação:

"Sua conta foi criada com sucesso - confirme seu endereço de e-mail para começar clique aqui!"

| a a | Translate message to: English   Never translate from: Portuguese (Brazil)                                                                                                    |
|-----|----------------------------------------------------------------------------------------------------|
| CD  | GESCT   Portal sct.me.gov.cv@gmail.com ↔ ↔ ↔ → ···                                                                                                    |
| ur  | >                                                                                                    |
|     | Tue 4/6/2021 6:06 PM                                                                                                    |
|     | 10. 100                                                                                                    |
|     |                                                                                                    |
|     | Olá por favor confirme o seu                                                                                                    |
|     | por futor comme o bou                                                                                                    |
|     | endereço de e-mail.                                                                                                    |
|     | endereço de e-mail.                                                                                                    |
| i   | endereço de e-mail.<br>Sua conta foi criada com sucesso - confirme seu endereço de e-mail para                                                                                                    |
|     | endereço de e-mail.<br>Sua conta foi criada com sucesso - confirme seu endereço de e-mail para<br>completar a sua incrição <u>clique aqui</u> !                                                                                    |
|     | endereço de e-mail.<br>Sua conta foi criada com sucesso - confirme seu endereço de e-mail para<br>completar a sua incrição <u>clique aqui</u> !                                                                                    |
|     | endereço de e-mail.<br>Sua conta foi criada com sucesso - confirme seu endereço de e-mail para<br>completar a sua incrição <u>clique aqui</u> !                                                                                    |
|     | endereço de e-mail.<br>Sua conta foi criada com sucesso - confirme seu endereço de e-mail para<br>completar a sua incrição <u>clique aqui</u> !                                                                                    |
|     | endereço de e-mail.<br>Sua conta foi criada com sucesso - confirme seu endereço de e-mail para<br>completar a sua incrição <u>clique aqui</u> !                                                                                    |
|     | endereço de e-mail.<br>Sua conta foi criada com sucesso - confirme seu endereço de e-mail para<br>completar a sua incrição <u>clique aqui</u> !                                                                                    |
|     | endereço de e-mail.<br>Sua conta foi criada com sucesso - confirme seu endereço de e-mail para<br>completar a sua incrição <u>clique aqui</u> !<br>Este é um e-mail automático. Por favor, não responda diretamente.<br>Saudações, |

7. Preencher os dados solicitados corretamente e baixar obrigatoriamente a fotografia e o Curriculum Vitae

| nformações do Investigador                             |       |                                             |  |                        |                         | 3 <del></del> |
|--------------------------------------------------------|-------|---------------------------------------------|--|------------------------|-------------------------|---------------|
| Nome                                                   |       | Тіро                                        |  |                        | Foto                    |               |
| Nome                                                   |       | Selecione o grau -                          |  |                        |                         |               |
| ategoria                                               | Habil | litação                                     |  |                        |                         |               |
| C Selecione a categoria -                              |       | <ul> <li>Selecione a habilitação</li> </ul> |  |                        |                         |               |
| NIF Sexo<br>Feminino Masculino Outros<br>Nacionalidade |       | de Nascimento                               |  |                        |                         |               |
|                                                        |       | Data de Nascimento 📋 🛗                      |  |                        |                         |               |
|                                                        |       | Telefone                                    |  |                        |                         |               |
| Nacionalidade                                          |       | C Telefone                                  |  | Clique para selecionar |                         |               |
| esidência                                              |       |                                             |  |                        |                         |               |
| Ł Residência                                           |       |                                             |  |                        | Curriculum Vitae        |               |
| nail                                                   |       |                                             |  |                        |                         | ×             |
| gelson.soliveira@hotmail.com                           |       |                                             |  |                        |                         |               |
| te                                                     |       |                                             |  |                        |                         |               |
| Site                                                   |       |                                             |  |                        | Arrastar e largar fiche | Piros         |
|                                                        |       |                                             |  |                        | aqui                    |               |

8. Salvar e aparece o perfil completo do investigador registado